## ACH Imports Quick Reference Guide

## **GETTING STARTED**

The Import function allows you to import files to create payments. Files can be imported using the Individual Payments or Pass Through import method.

Access MUFG Exchange using the following link: <u>https://sso.mufgamericas.com</u>

At the Sign On page enter User ID and passcode.

## **To Import ACH Files**

- 1 Click the **Payments and Transfers** tab.
- 2 Select Payment Center from the drop-down menu.

| <b>()</b> MUFG Exchange          |                |           |                 |  |  |
|----------------------------------|----------------|-----------|-----------------|--|--|
| ♠ 0                              | Payments & T   | ransfers  | Reports         |  |  |
|                                  | Check Inquiry  | 2 Paym    | ent Center      |  |  |
| Actio                            | Stop Payments  | Trans     | fers Management |  |  |
| 3 Click                          | k the File Imp | ort link. |                 |  |  |
| Payments List View               |                |           |                 |  |  |
| Max display of info: 90 days (i) |                |           |                 |  |  |

① Add a New Payment ① Quick Entry ① File Import

In the Format Section, click the radio button for the format name that corresponds to the ACH file to import.

| Format Secti | ion (4)           |                             |                           |        |        |    |
|--------------|-------------------|-----------------------------|---------------------------|--------|--------|----|
|              | Format Name       | Description                 | Payment Type              | Agency | Owner  | \$ |
| ۲            | CCD               | CCD Payments                | Corporate/Vendor Payments |        | Client |    |
|              | MT101             | MT101 File Format           | MT101                     |        | System |    |
| 0            | Multiple Format   | Multiple Format Payment CSV | Multiple Payment Types    |        | System |    |
|              | NACHA File Import | NACHA Format                | NACHA File Import         |        | System |    |

6 Select Payments from the Import As drop-down menu.

(3)

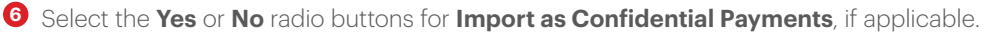

| Payments 5                                                                                    | × | ¥ |  |
|-----------------------------------------------------------------------------------------------|---|---|--|
| * Import as Confidential Payments                                                             |   |   |  |
| No - All payment details will be visible to all users                                         |   |   |  |
| 6 Yes - Beneficiary / Receiver details will only be visible to users with Confidential access |   |   |  |

(continued)

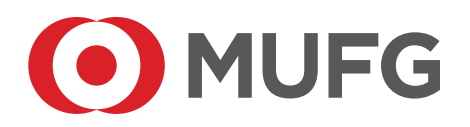

| 0 | Select the | Manual | Entry | radio | button. |
|---|------------|--------|-------|-------|---------|
|---|------------|--------|-------|-------|---------|

- 8 Select **Originator ID** from the drop-down menu.
- 9 Select a Value Date.
- O Select Make this a Same Day Payment check box, if initiating same day ACH Payments.
- Select the Load the file in test mode check box. This is optional but highly recommended. Test Mode will not affect balances, reports, or trigger alerts, nor is an approver required.
- 2 Click **Browse** to select the file to be imported.

| ß | Click | File | Im | port. |
|---|-------|------|----|-------|
|---|-------|------|----|-------|

|            | Create From                                                                                          |
|------------|----------------------------------------------------------------------------------------------------|
| 7          | Manual Entry                                                                                         |
| $\odot$    |                                                                                                    |
| 8          | Originator ID                                                                                        |
|            | Sample Company A-1234567890 x *                                                                      |
|            | ACH Company                                                                                          |
|            | Sample Company A                                                                                     |
|            |                                                                                                    |
|            | Company Name                                                                                         |
|            | 1234567890                                                                                           |
|            |                                                                                                    |
|            | Offset Account                                                                                       |
|            |                                                                                                    |
| 9)         | • Value Date                                                                                         |
| $\bigcirc$ | 10/21/2020                                                                                           |
|            |                                                                                                    |
| 10         | Make this a Same Day Payment                                                                         |
|            |                                                                                                    |
|            | Company Discretionary Data                                                                           |
|            |                                                                                                    |
|            | Descriptive Date                                                                                     |
|            |                                                                                                    |
|            |                                                                                                    |
|            | Batch Description                                                                                    |
|            | CORP PAY                                                                                             |
|            |                                                                                                    |
|            | Comments                                                                                             |
|            |                                                                                                    |
|            | Information in the Comments Field is stored with the transaction, but not forwarded with the payment |
|            |                                                                                                    |
|            | Ella Cardina                                                                                         |
|            | FIE OLLIGI                                                                                           |
| (11)       | Load the file in test mode.                                                                          |
| $\cup$     | * Aslash Imagai Fila                                                                                 |
|            |                                                                                                    |
|            | (12) Browse                                                                                          |
|            |                                                                                                    |
|            | 13 FILE IMPORT REFRESH CANCEL                                                                        |
|            |                                                                                                    |

A message Success File queued for import. Job ID is XXXX will display. This confirmation message does not mean the file imported correctly. If your file does not display in your Payment List View, see the Quick Reference Guide for Imported Files Needing Repair or Rejected Files.

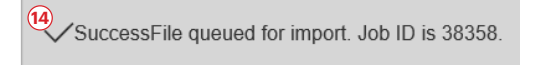